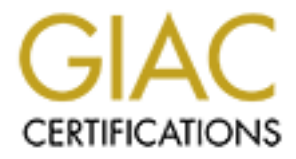

# **Global Information Assurance Certification Paper**

# Copyright SANS Institute Author Retains Full Rights

This paper is taken from the GIAC directory of certified professionals. Reposting is not permited without express written permission.

# Interested in learning more?

Check out the list of upcoming events offering "Network Monitoring and Threat Detection In-Depth (Security 503)" at http://www.giac.org/registration/gcia

# Intrusion detection through traffic analysis from the endpoint using Splunk Stream

GIAC (GCIA) Gold Certification

Author: Etrik Eddy, eddyet@hotmail.com Advisor: Christopher Walker, CISSP Accepted: 5/1/2017

#### Abstract

With technologies such as software-defined wide area networking (SD-WAN) and cloud operations, the traditional scheme of intrusion detection and packet capture at the network perimeter is quickly becoming less viable as a model for network intrusion detection. One alternative is to dynamically collect network traffic at the endpoint using the Splunk Stream and then using Splunk to analyze the traffic for indicators of compromise. This method allows for network-level detection on large, disparate networks which don't have consolidated egress points for traffic.

#### 1. Introduction

"Behind it rose the ancient castle, its towers roofless, and its massive walls crumbling away, but telling us proudly of its own might and strength, as when, seven hundred years ago, it rang with the clash of arms, or resounded with the noise of feasting and revelry (Dickens, 1836)." Castles have for centuries been the symbol of protection and security. Their strong outer layer allowed for a peaceful, safe interior. Cyber security professionals have adopted this icon to describe the common technique of emplacing security controls near the outer edge of the network in order to protect it and detect when malicious activity was targeting them (Leuprecht, Skillicorn, & Tait, 2016, p. 1). These outer walls have been slowly eroding for a long time as technologies and social interaction methodologies change. A recent development has added another catalyst to the process which is driving a systemic shift towards borderless networking. Software-Defined Wide Area Networking (SD-WAN) is a growing topic of discussion across the network vendor space. With some vendors claiming almost 50% reduction in Total Cost of Ownership ("Cisco Meraki | SD-WAN," n.d.) there is not only technical advantages but also a business driver for change. For security professionals, this shift in the core design of the network likely means a re-engineering of the security architecture. One possible addition to the security toolset to address this change is accomplishing network-based intrusion detection at the endpoint using technologies such as Stream and Splunk.

Network-based Intrusion Detection Systems (NIDS) traditionally consists of three main components: the sensor, the ruleset, and an analysis module. The sensor ingests the network traffic. The ruleset is a dataset of indicators of malicious traffic. The analysis module looks at the network traffic ingested by the sensor, compares it to the ruleset and generates alerts based on matches. While these three parts are implemented in a myriad of ways by a variety of vendors, they all are emplaced in generally the same locations on the network: at the egress and between network segments (Stallings & Brown, 2015). In a software-defined WAN, however, there is no single, defined egress or path between

network segments. The network morphs with the data flow to best accommodate the transmission of data often utilizing a myriad of egress points ("Cisco Meraki | SD-WAN," n.d.). In a company that is utilizing a cloud-based provider for infrastructure, the network traffic for their servers may not traverse the company network at all. Instrumenting the endpoints such as these servers with Splunk and Stream helps security analysts maintain the level of visibility into network traffic that they had with traditional NIDS in the traditional network model and also allows for one central interface and alerting mechanism for network based detections. To demonstrate this, we will walk through how to set up Stream as the sensor for network traffic, a Splunk Application to ingest freely available rulesets containing network indicators of compromise, and Splunk

#### 1.1. Lab Setup

To demonstrate one technique to accomplish network intrusion detection at the endpoint a virtual lab is set up. One server acts as the central logging and correlation point using Splunk and one endpoint simulates end user activity and is the actual sensor collecting data using Stream. Please see the Appendix A for details on system setup and configurations. It is assumed at this point that Splunk is up and running on the server and receiving the default logging from the Splunk Universal Forwarder (the formal name for the Splunk agent) on the endpoint.

## 2. Data Acquisition (The Sensor)

to analyze the traffic for those indicators and generate alerts.

Collecting Network Traffic data from the endpoint has several benefits. It allows for actionable comparison to an indicator of compromise without having to force all traffic through a single egress. Also, in large environments that may have DHCP and multiple NAT translations, it removes the sometimes-tedious work of figuring out which endpoint is generating the traffic by the security analysts since the IP in the alert may have been changed either through its path via Network Address Translation (NAT) and/or through time with DHCP issuing the listed address to another machine. Last, using Splunk Stream to do the acquisition allows for easily deployable, highly configurable

Etrik Eddy, eddyet@hotmail.com

3

collection using Splunk's deployment server capabilities (or any other configuration management systems) to deploy the Stream collection configuration.

Software Defined WAN is allowing businesses to capitalize on lower cost network connectivity while still maintaining the reliability of more costly business-class circuits. For cyber security professionals, this poses a problem at requires multiple egress points to maintain reliability. By collecting network-level data at the endpoint the path and egress are no longer a concern for the scalability and coverage of network-based intrusion detection.

Traffic monitored at the edge of the network often does not contain the IP address of the true internal host generating the traffic. NAT is commonly used by network engineers. Sometimes, a path can traverse several NAT gateways prior to egressing the network. Analysts have to follow the path back through not only the NIDS alert but though NAT logs to get the actual host. If DHCP is in place, those logs need to be correlated as well to ensure the host with the IP being reviewed is the host that had the IP at the time of the alert. By capturing the traffic data at the end point both of these scenarios are moot as the data is tagged with the originating host information.

Splunk Stream can include different configurations for adjusting the level of granularity and time of data retention per host based on factors of the administrator's choosing. Servers with a higher criticality to the business, for example, could log more verbose information and retain the data for longer periods that servers or workstations that are less crucial to business operations.

#### 2.1. Setting up Splunk Stream for Data Acquisition

Splunk Stream components must be installed on both the server and the monitored host. Install on the server is similar to the process described previously. Download the Splunk Stream app from: <u>https://splunkbase.splunk.com/app/1809/</u> On the Splunk server, log in and navigate to "Apps" – "Manage Apps". Select "Install App from file".

| ar 🗸 Search & Reporting | > | ashboards |  |
|-------------------------|---|-----------|--|
| Manage Apps             |   |           |  |
| Find More Apps          |   |           |  |
| nter search here        |   |           |  |

Select "Browse" and then navigate to where the file is saved.

| splunk>       | Apps 🗸 🌔                  |            |  |  |
|---------------|---------------------------|------------|--|--|
| Apps          |                           |            |  |  |
|               |                           |            |  |  |
| Browse more a | pps Install app from file | Create app |  |  |

Select "Upload". When the upload has completed, select "Restart Spunk" and then "OK".

| Upload app<br>Apps » Upload app |                                                                                                    |                |
|---------------------------------|----------------------------------------------------------------------------------------------------|----------------|
|                                 | Upload an app<br>If you have a .spl or .tar.gz app file to install, you can upload it using this form.<br>You can replace an existing app via the Splunk CLI. @Learn more.<br>File<br>Browse splunk-stream_701.tgz<br>Upgrade app. Checking this will overwrite the app if it already exists.<br>Cancel | Upload         |
| Upload app<br>Apps » Upload app | Restart required You must restart Solunk to install this app                                                                                                    |                |
|                                 | Installation will be completed after Splunk has restarted           Restart later                                                                                                    | Restart Splunk |

Once Splunk is back up, SSH into the server and navigate to:

/\$SPLUNK HOME/etc/apps/Splunk TA Stream/

Run: \$ sudo ./set\_permissions.sh

On the web page select "Redetect". If you still get a permissions error, reboot the server.

Etrik Eddy, eddyet@hotmail.com

5

Intrusion detection through traffic analysis from the endpoint using Splunk Stream

| Informational Dashboards 🗸                     | Admin Dashboards 🗸         | Stream Estimate          | Configuration $\checkmark$ | Product Tour                              |
|------------------------------------------------|----------------------------|--------------------------|----------------------------|-------------------------------------------|
| Setup Stream<br>Run stream for the first time  |                            |                          |                            |                                           |
| 🗹 Collect data from this mac                   | hine using Wire Data input | : (Splunk_TA_stream).    |                            |                                           |
| Splunk_TA_stream doe<br>Steps to troubleshoot: | sn't have proper permissio | ons to run or not config | jured properly. OF         | Redetect                                  |
| 1. To ensure that Splu                         | unk_TA_Stream has prope    | r permissions on Linu:   | /OSX, run this comm        | nand from the Splunk_TA_stream directory: |
| sudo ./set_permi                               | ssions.sh                  |                          |                            |                                           |
| 2. Examine Splunk_T                            | A_stream log file 🛽 for mo | ore specific error infor | mation.                    |                                           |
| Learn More 12                                  |                            |                          |                            |                                           |
| Collect data from other ma                     | achines.                   |                          |                            |                                           |
| Let's get started                              |                            |                          |                            |                                           |

Copy the Splunk\_TA\_stream folder located at \$SPLUNK\_HOME/etc/deployment-apps/ to \$SPLUNK\_HOME/etc/apps/ on the host you wish to monitor. Edit \$SPLUNK\_HOME/etc/apps/ Splunk\_TA\_stream/local/inputs.conf and ensure that the URL listed is accurate for the lab. In a lab setup, the server name may need to be replaced with the IP address of the Splunk Server.

```
[streamfwd://streamfwd]
splunk_stream_app_location = http://SplunkServer:8000/en-us/custom/splunk_app_stream/
stream_forwarder_id =
disabled = 0
```

Also on the host, it is recommended that the below file be modified to allow greater

throughput from Splunk Universal Forwarder:

\$SPLUNK\_HOME/etc/apps/SplunkUniversalForwarder/local/limits.conf

Modify the contents to reflect:

[thruput]

MaxKBps = 0

Restart Splunk on the host. Back on the server, navigate to "Admin Dashboard" and then "Stream Forwarder Status". The hostname of the monitored host should show up and some activity should be seen in the graphs.

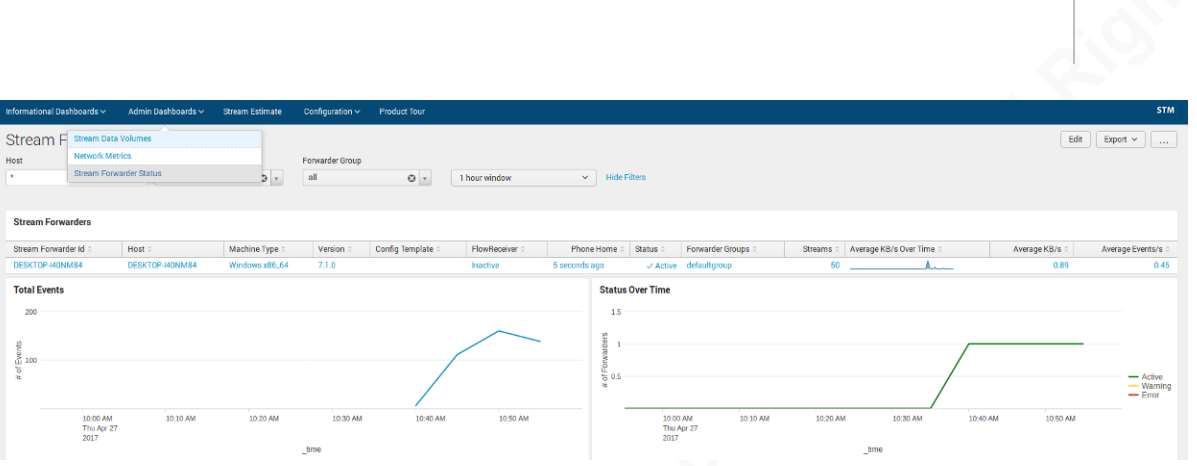

The default data set is now being ingested and can be used to trigger alerts against threat intelligence indicators.

#### 3. Threat Intelligence (The Ruleset)

Threat Intelligence, as it relates to network traffic, is the sharing of data samples that indicate malicious activity is occurring. Most of these provide samples break down into three types of network indicators: IP, Domain, and URL. Network threat indicators, by their nature, have varying levels of viability, reliability, and lifespan. IP indicators while highly viable, and if properly vetted, reliable, are only actionable for a very short period of time. IP infrastructure can change quickly without notice or impact to malicious actors. Domain indicators are somewhat viable and reliable as they may cast too wide a net containing legitimate traffic from other portions of the named domain, but their life span can be longer than IP indicators without causing additional false positives. One advantage to Domain indicators is that multiple URL indicators may be caught in a Domain, even random-generated URLs. URL indicators are highly viable since they usually are only used for the indicated malware, but the lifespan is not as long as a Domain indicators. All three type have their place and uses as indicators of compromise. To make these indicators usable three basic steps need to happen: The data needs to be downloaded; the data needs to be standardized; The data needs to be ingested into the IDS system.

To get threat intelligence, several cyber security threat intelligence lists are freely available from a variety of public websites for download. There are also several paid services that provide threat intelligence as either a downloadable feed for general

Etrik Eddy, eddyet@hotmail.com

7

consumption or as a subscription for a specific device's use (such as when a vendor has a threat feed their product can use to enhance its detection of malicious traffic). The paid-for services are often more refined and vetted, but the free data is viable for use and better than no intelligence.

Downloaded data needs to be standardized which allows for easier comparison across data sets to make it as usable as possible. Splunk uses the Common Information Model (CIM) to standardize field names for ingested data. This allows the application of downloaded threat data across all data sets that are ingested in a CIM-compliant format (including the Splunk Stream app data that will be set up later). Once the threat intelligence data is standardized, Splunk can be set up to ingest it and compare it against the Stream data to see if there are any matches.

#### 3.1. Setting up TA\_Threat\_Intel for Threat Intelligence

Based on the work of Adrian Daucourt (Daucourt, 2015), an example script was developed which ingests a sample source of each indicator type just discussed (see Appendix B). The script can easily be modified to integrate other free and/or paid data sources. Splunk then needs to be set up to run the script and ingest the contents of the text files. The manual setup process has already been completed and integrated into the Threat Intelligence Gathering application sample (TA\_Threat\_Intel) found at <a href="https://drive.google.com/drive/folders/0B\_JoQF76rO6wR29NaHVEc1V1dkk?usp=sharingg">https://drive.google.com/drive/folders/0B\_JoQF76rO6wR29NaHVEc1V1dkk?usp=sharingg</a>. To install the app, simply unzip it to your Splunk apps folder (\$SPLUNK\_HOME/etc/apps) and restart Splunk. Once installed, this app sets up an index called threat, schedules the download of the raw indicators every 12 hours, manipulates the indicators into a standardized format, de-duplicates them, and replaces the lookup files from the previous day. The resulting lookup tables include:

- 1. lookup\_threatip
- 2. lookup\_threatdomain
- 3. lookup\_threaturl

They are ready to compare against source data to alert on suspicious activity.

# 4. Correlating the Indicators Against Traffic (The Analysis)

Analyzing volumes of network traffic data against network threat indicators allows for a cybersecurity analyst to focus their valuable time and provides a starting point for threat hunting. There are a plethora of methodologies for the follow-on actions once an alert is received (which are beyond the scope of this paper), but they are all predicated on the receipt of a trigger to initiate action. Splunk allows for the creation of alerts that can be sent through several methods to achieve this end. The most common of these triggers is an email alert. Once threat intelligence indicators and host traffic are ingesting into Splunk, the ultimate objective of this example - alerting when traffic matches the indicators - is the focus. The processes to setup and validate the alerts are similar across indicator types: get a sample indicator; generate test traffic from our monitored host; search for traffic matching indicators; save the search as an alert. The DNS indicators will be used to demonstrate this procedure. The result will be an actionable alert directly from the affected host.

\*\* A word of caution: if there is DNS monitoring/alerting on the network being used, an alert may be triggered in its security monitoring. Always verify that permission to conduct these types of tests is obtained prior to execution. \*\*

#### 4.1. Setting it up Analysis of data against indicators

To start, list out the indicators to get a valid sample to verify the functionality of alerts with. To do this, search Splunk for:

inputlookup lookup\_threatdomain

Select a few of the listed domains. Use one of the available web domain information sites check to see if they are active. One example is <u>http://ping.eu/nslookup/</u> which gives not only the DNS records but also does a ping to see if the server is available.

| Online service DNS lookup                                                                                                    |    |
|----------------------------------------------------------------------------------------------------|----|
| DNS lookup – Look up DNS record                                                                                                    |    |
| IP address or host name: www.weekendlk.top                                                                                                    | Go |
| Using domain server:<br>Name:<br>127.0.0.1                                                                                                    |    |
| Address:<br>127.0.0.1#53<br>Aliases:                                                                                                    |    |
| www.weekendlk.top has address <b>54.68.27.226</b><br>www.weekendlk.top has address <b>104.154.199.132</b><br>;; connection timed out; no servers could be reached |    |
|                                                                                                    |    |

To generate test traffic: once a domain with a DNS entry is found, on the monitored host,

open a command prompt and initiate a nslookup for the domain chosen as a test by

running the below command replacing www.domain.com with the chosen domain:

C:\>nslookup www.domain.com

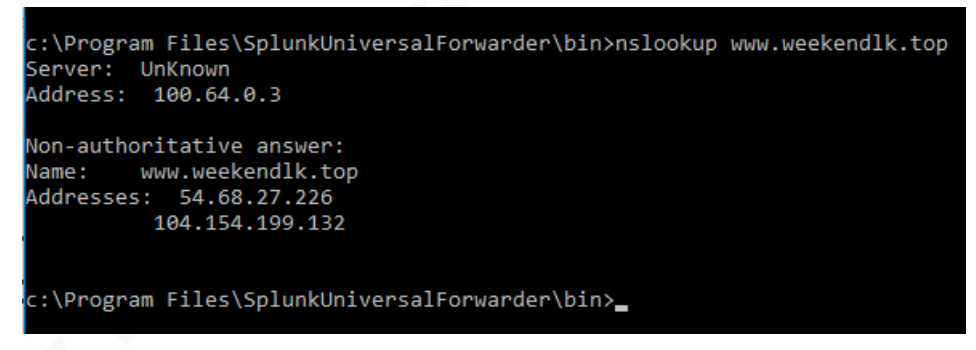

A moment later, the DNS query should show in Splunk:

| Informational Dashboards ~ Admi                                                                | n Dashboards 🗸 🦳 St       | am Estimate Configuration 🗸 Product Tour                                                                                                    | STM                               |
|------------------------------------------------------------------------------------------------|---------------------------|----------------------------------------------------------------------------------------------------|-----------------------------------|
| Q New Search                                                                                   |                           |                                                                                                    | Save As 🗸 🛛 Close                 |
| index=* source="stream:Splunk_D                                                                | NSRequestResponse"        | query="www.weekendlk.top"                                                                                                    | Last 15 minutes 🗸 🔍               |
| 2 events (4/27/17 1:42:51.000 PM to 4                                                          | 4/27/17 1:57:51.000 PM    | No Event Sampling ~                                                                                                    | Job 🗸 11 🔳 🦽 🕹 🛓 📮 Verbose Mode 🗸 |
| Events (2) Patterns Stat                                                                       | istics Visualizat         | n                                                                                                    |                                   |
| Format Timeline 🗸 🚽 – Zoom Out                                                                 | + Zoom to Selection       | Deselect                                                                                                    | 1 minute per column               |
|                                                                                                |                           |                                                                                                    |                                   |
|                                                                                                | List ~ /Form              | ✓ 20 Per Page ✓                                                                                                    |                                   |
| K Hide Fields :■ All Fields                                                                    | / Time                    | Event                                                                                                    |                                   |
| Selected Fields<br>a host 1<br>a source 1<br>a source1<br>a sourcetype 1<br>Interesting Fields | 4/27/17<br>1:56:27.069 PM | <pre>{ [-] count: 2 endtime: 2017-04-27120:56:27.0090502 query: www.wwekendik.top reply_code: NoError reply_code: Loto timestamp: 2017-04-27120:56:27.0090502 </pre> |                                   |
| a app 1                                                                                        |                           | best = DESKTOR.40NM84 _ source = straam Tolunk DNSRequestResponse                                                                                                    | sourcebre a streamying            |

To validate the input will match the traffic, run the below query:

index=\* source="stream:Splunk\_DNSRequestResponse"

- | lookup lookup\_threatdomain domain as query OUTPUT description
- | search description=\*
- | stats count by query description host

| Informational Dashboards 🗸                                                                                               | Admin Dashboards 🗸                                                               | Stream Estimate           | Configuration | Product Tour    |     |      |              | STM     |
|----------------------------------------------------------------------------------------------------|----------------------------------------------------------------------------------|---------------------------|---------------|-----------------|-----|------|--------------|---------|
| Q New Search                                                                                                    |                                                                                  |                           |               |                 |     |      | Save As 🗸    | Close   |
| <pre>index=* source="stream:S<br/>  lookup lookup_threatdo<br/>  search description=*<br/>  stats count by query d</pre> | plunk_DNSRequestRespon<br>main domain <mark>as</mark> query (<br>escription host | nse"<br>DUTPUT descriptio | n             |                 |     | Last | 60 minutes 🗸 | Q       |
| 3 events (4/27/17 1:13:00.000<br>Events (3) Patterns                                                                     | 0 PM to 4/27/17 2:13:50.00<br>Statistics (1) V                                   | 0 PM) No Event Sa         | ampling 🛩     | Job 🗸 🛛 II      | ð 8 | Ŧ    | Uerbose N    | Mode ∽  |
| query 0                                                                                                    | <ul> <li>Preview </li> <li>description</li> </ul>                                |                           | / t           | nost o          |     | 1    |              | count o |
| www.weekendik.top                                                                                                    | Ransomwa                                                                         | are Domain                |               | DESKTOP-I40NM84 |     |      |              | 3       |

To save this as an alert, select "Save As" – Alert

| Informational Dashboards 🗸                                                                                   | Admin Dashboards 🗸                                               | Stream Estimate           | Configuration $\sim$ | Product Tour   |             | STM                               |
|----------------------------------------------------------------------------------------------------|------------------------------------------------------------------|---------------------------|----------------------|----------------|-------------|-----------------------------------|
| Q New Search                                                                                                 |                                                                  |                           |                      |                |             | Save As V Close                   |
| <pre>index=* source="stream:S   lookup lookup_threatdo   search description=*   stats count by query d</pre> | plunk_DNSRequestRespo<br>main domain as query<br>escription host | nse"<br>OUTPUT descriptio | n                    |                | F<br>C<br>A | leport<br>bashboard Panel<br>Jert |
| ✓ 3 events (4/27/17 1:13:00.00)<br>Events (3) Patterns                                                       | D PM to 4/27/17 2:13:50.00<br>Statistics (1)                     | IO PM) No Event Sa        | mpling 🗸             | Job 🗸 💷 🔳      | ∂ • ±       | Vent Type                         |
| 100 Per Page 🗸 🛛 🖍 Format                                                                                    | ✓ Preview ✓                                                      |                           |                      |                |             |                                   |
| query 0                                                                                                    | / description                                                    | 10                        | / h                  | ost 0          |             | / count 0 /                       |
| www.weekendlk.top                                                                                            | Ransomw                                                          | are Domain                | D                    | ESKTOP-I40NM84 |             | 3                                 |

Enter a title. Select "Shared in App". Select "Run on Cron Schedule". Enter Earliest "-5m" and Latest "now". Enter Cron Expression "\*/5 \* \* \* \*". Validate that Trigger alert when "Number of Results is greater than" 0 and "Trigger Once" is selected. These settings create an alert that will check every 5 minutes for any results.

| Settingo           |                               |                 |                                                 |
|--------------------|-------------------------------|-----------------|-------------------------------------------------|
| Title              | DNS Threat Indicator of       | observed        |                                                 |
| Description        | Optional                      |                 |                                                 |
|                    |                               |                 |                                                 |
| Permissions        | Private                       | Shared in App   |                                                 |
| Alert type         | Scheduled                     | Real-time       |                                                 |
|                    | Run on Cro                    | n Schedule 🗸    |                                                 |
| Earliest:          | -5m                           |                 | e.g1h@h (1 hour ago, to the hour). Learn More   |
|                    | 4/27/17 2:15:15.000 PM        |                 |                                                 |
| Latest:            | now<br>4/27/17 2:20:18.000 PM |                 | e.g I h@h (I hour ago, to the hour). Learn More |
| Cron Expression    | */5 * * * *                   |                 | e.g. 00 18 *** (every day at 6 PM). Leam More   |
| Trigger Conditions |                               |                 |                                                 |
| Trigger alert when | Number o                      | f Results 🗸     |                                                 |
|                    | is greater than $\backsim$    | 0               |                                                 |
| Trigger            | Once                          | For each result |                                                 |
| Throttle?          |                               |                 |                                                 |

Etrik Eddy, eddyet@hotmail.com

11

|         | Description              | Optional                                                             |               |                                                      |
|---------|--------------------------|----------------------------------------------------------------------|---------------|------------------------------------------------------|
| 5       | Permissions              | Private                                                              | Shared in App |                                                      |
| •       | Alert type               | Scheduled                                                            | Real-time     |                                                      |
| 5.0     |                          | Run on Cro                                                           | n Schedule 🗸  |                                                      |
| ar<br>I | Earliest:                | -5m<br>4/27/17 2:15:15.000 PM                                        |               | e.g1h@h (1 hour ago, to the hour). <b>Learn More</b> |
| 2       | Latest:                  | now                                                                  |               | e.g1h@h (1 hour ago, to the hour). Learn More        |
| •       | Cron E                   | o Triggered Alerts<br>is alert to Triggered Alerts list<br>event     |               | e.g. 00 18 *** (every day at 6PM). Learn More        |
| -       | Trigger C Send le        | og event to Splunk receiver end                                      | point         |                                                      |
|         | Trigger a Send<br>Send a | en custom script<br>email<br>n email notification to specifie        | d recipients  |                                                      |
|         | Seneri                   | I <b>OOK</b><br>c HTTP POST to a specified UR                        | ich result    |                                                      |
|         | Trigge Manage ava        | lert Actions t⊉<br>ilable actions and browse more<br>+ Add Actions ∽ | e actions     |                                                      |

Under "Trigger Actions", select "Add Actions", and then select "Send email".

Enter the email address that should be notified when the alert triggers. Uncheck "Link to Alert". If the results should be in the email, select the "inline" checkbox. Select Save.

|       | Infottie        |                              |                                                   |                                                                                               |
|-------|-----------------|------------------------------|---------------------------------------------------|-----------------------------------------------------------------------------------------------|
| ind   | Trigger Actions |                              |                                                   |                                                                                               |
| 1 4   |                 | + Add Actions ~              |                                                   |                                                                                               |
| 1.1   | When triggered  | <ul> <li>Send err</li> </ul> | ail                                               | Remove                                                                                        |
| / 3 1 |                 | То                           | eddyet@hotmail.com                                | Comma separated list of email                                                                 |
| Even  |                 |                              |                                                   | Show CC and BCC                                                                               |
| 10    |                 | Email<br>Priority            | Normal 🗸                                          |                                                                                               |
| quer  |                 | Subject                      | Splunk Alert: \$name\$                            | The email subject, recipients and                                                             |
| ~~~   |                 | Message                      | The alert condition for '\$name\$' was triggered. | message can include tokens that ins<br>text based on the results of the searc<br>Learn More 2 |
|       |                 | Include                      | Link to Alert Z Link to Resul                     | lts                                                                                           |
|       | N               |                              | Search String Inline Table                        | ~                                                                                             |
|       | 2               |                              | Trigger Condition Attach CSV                      |                                                                                               |
|       |                 | Type                         | HTML & Plain Text Plain Text                      |                                                                                               |
|       |                 | 1)00                         | The official feat                                 |                                                                                               |

Select "Permissions" and set the appropriate permissions for the alert.

| Infor<br>Q                                      | Alert has be                                                           | een saved                                          |                                |           |            | ×          |
|-------------------------------------------------|------------------------------------------------------------------------|----------------------------------------------------|--------------------------------|-----------|------------|------------|
| inc                                             | You can view y<br>Additional Setti<br>• Permission                     | our alert, change additional set<br>ings:<br>ns    | tings, or continue editing it. |           |            |            |
| ~3 ·                                            | Continue Editii                                                        | ng                                                 |                                |           |            | View Alert |
|                                                 | Informat                                                               | <sup>ional Dashboards</sup> ∽ A<br>Threat Indicat- | Edit Permissions               |           | ×          |            |
| Enabled:<br>App:<br>Permissions:<br>Alert Type: | Yes. Disable<br>splunk_app_s<br>ons: Shared in App<br>e: Scheduled. Cr | Alert<br>Owner<br>App                              | ed                             |           |            |            |
|                                                 | 0                                                                      | There are no fired events f                        | Everyone                       | owner App | Read Write |            |
|                                                 |                                                                        |                                                    | admin<br>can_delete            |           |            |            |
|                                                 |                                                                        |                                                    | splunk-system-role<br>user     |           |            |            |
|                                                 |                                                                        |                                                    | Cancel                         |           | Save       | J          |

Back on the monitored host, again execute the nslookup for the example domain. It may be up to five minutes before the alert is triggered and a few minutes more before the email is processed.

The process can be completed for each of the sets of threat indicators. Below are the searches used to set up the other alerts:

Site indicators:

```
index=* source="stream:Splunk_HTTPURI" site!=""
| lookup lookup_threatdomain domain as site OUTPUT description
| search description=*
| stats count by site description host
URL indicators:
```

```
index=* source="stream:Splunk_HTTPURI" uri_path!="" |eval
URL=site.uri_path
| lookup lookup_threaturl url as URL OUTPUT description
| search description=*
| stats count by URL description host
```

```
IP indicators:
index=* source="stream:*" sourcetype="stream:ip"
| lookup lookup_threatip src_ip OUTPUT description src_ip AS
indicator
| lookup lookup_threatip src_ip as dest_ip OUTPUT description
src_ip AS indicator
| search description=*
|stats count by indicator description host
```

There is a dashboard included in the TA\_Threat\_Intel app (also found in Appendix C) that shows an overview of indicators that have been seen:

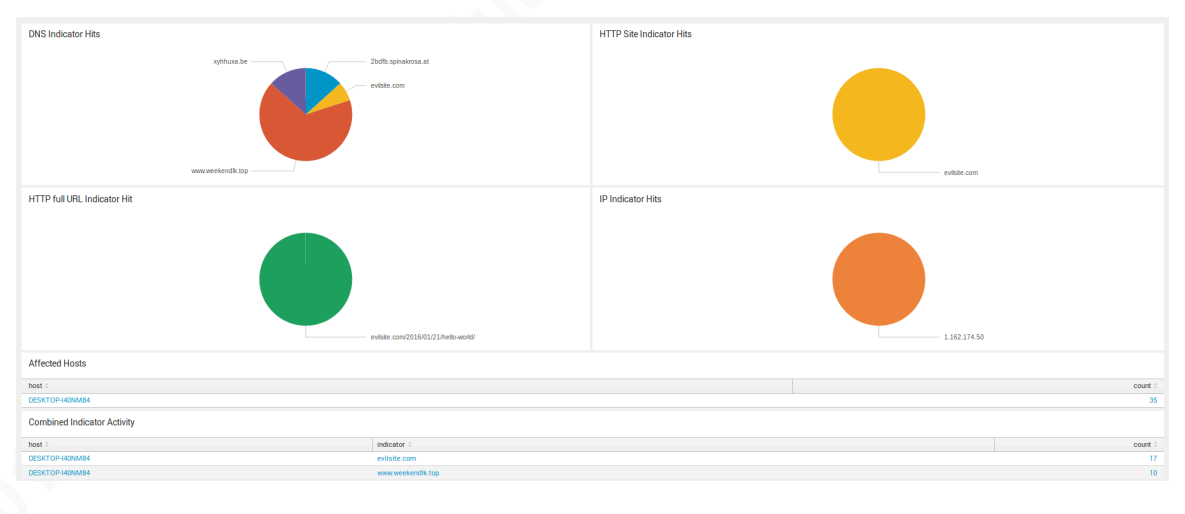

## 5. Conclusion

The landscape of networks is changing. Just as Charles Dickens's castle crumbled and succumbed to time and change, so too must the way network based intrusion detection is conducted yield to those immutable forces. To maintain visibility and ensure security in these changing network topologies, security experts will evolve their toolsets and techniques. One way traditional network intrusion detection system (NIDS) indicators of compromise can be implemented within these new worlds through gathering network data from endpoints using Stream, ingesting freely available rulesets into Splunk, and then using Splunk to analyze the traffic against the rulesets and trigger alerts for cyber security analysts. Network data directly from the endpoint provides

efficiencies in complex networks where an analyst would have to delve through layers of network address translation and DHCP logs to attempt to discover what the true origin of traffic is in the traditional NIDS alerts. They now have the authoritative host involved since it is the sensor. Network traffic could also be just the tip of the iceberg. Using the same core technology, many other data sets could be analyzed for other indicators as well (event logs, for example) from the same interface. With change comes challenge and opportunity.

## References

Cisco Meraki | SD-WAN. (n.d.). Retrieved December 19, 2016, from

https://meraki.cisco.com/solutions/sd-wan

Daucourt, A. (2015, February 10). splunk and free open-source threat intelligence feeds. Retrieved from http://www.deepimpact.io/blog/splunkandfreeopensourcethreatintelligencefeeds

Dickens, C. (1836). The Pickwick Papers. Retrieved from

http://www.victorianlondon.org/etexts/dickens/pickwick-0005.shtml

- Frincke, D., & Bishop, M. (2004). Guarding the castle keep: teaching with the fortress metaphor. *IEEE Security & Privacy Magazine*, 2(3), 69-72. doi:10.1109/msp.2004.13
- Leuprecht, C., Skillicorn, D. B., & Tait, V. E. (2016). Beyond the Castle Model of cyber-risk and cyber-security. *Government Information Quarterly*, 33(2), 250-257. doi:10.1016/j.giq.2016.01.012
- Stallings, W., & Brown, L. (2015). Introduction to Network-Based Intrusion Detection Systems. In *Computer security: Principles and practice*.

# Appendix - A Lab Setup

The lab for this research was comprised of two virtual machines built in Oracle's VirtualBox. They both had the network set to "NAT-Network" allowing them to talk to each other and the internet.

## 1. The Server:

Specs:

-8Gb ram

-50Gb hard drive

The operating system is Ubuntu 16.04. The basic steps for setup were:

- 1. Install OS
- 2. Update OS and software by running:
  - \$ sudo apt-get update
- 3. Install Virtual Box Guest Additions by selecting Devices- Insert Guest

Additions CD image...

Splunk Server [Running] - Oracle VM VirtualBox
 File Machine View Input Devices Help
 SplunkServer
 Optical Drives
 Network
 Network
 USB
 Shared Folders
 Shared Clipboard
 Drag and Drop
 Insert Guest Additions CD image...

Then select "Run" from the prompt that appears.

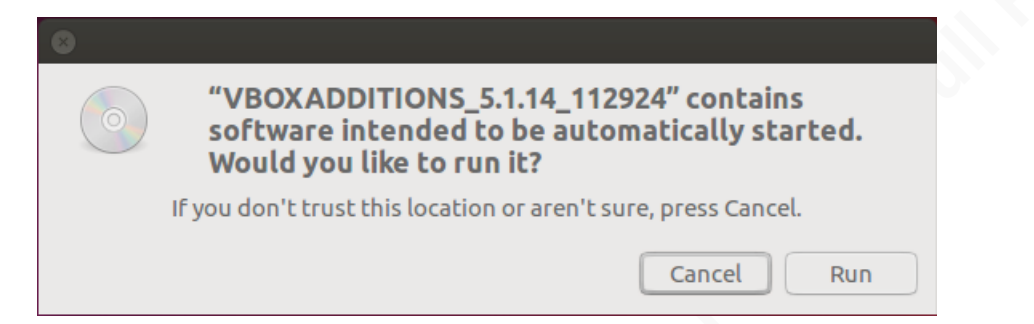

- 4. Add User for Splunk to run as by running:
  - \$ sudo useradd splunk
  - \$ sudo groupadd splunk
- 5. Install Splunk

After installing the OS installing the Virtual Box Guest Additions and running updates, the below commands were run to prepare and install Splunk Enterprise latest version (6.5.2 as of this writing):

```
$ wget -0 splunk-6.5.2-67571ef4b87d-Linux-x86 64.tgz
'https://www.splunk.com/bin/splunk/DownloadActivityServlet?archit
ecture=x86 64&platform=linux&version=6.5.2&product=splunk&filenam
e=splunk-6.5.2-67571ef4b87d-Linux-x86 64.tgz&wget=true'
$ sudo mv ~/splunk-6.5.2-67571ef4b87d-Linux-x86 64.tgz /opt/
$ cd /opt
$ sudo tar xzvf splunk-6.5.2-67571ef4b87d-Linux-x86 64.tgz
$ sudo chown -R splunk:splunk /opt/splunk
$ sudo su splunk
$ cd /opt/splunk/bin
$ sudo ./splunk start
Press the spacebar to scroll through EULA then type "y"
Open a browser and browse to: http://localhost:8000
Log in using the default credentials admin:changeme
***CHANGE THE PASSWORD***
Optional step: Install a license if you have one:
```

Restart Splunk by going to Settings- Server controls:

|                    | 🔹 Administrator 🗸 🛛 🚺 Me                                                            | essages 🗸 🦷 Settings 🗸                                        | Activity 🗸 🛛 Help 🗸                                                            |                       |  |
|--------------------|-------------------------------------------------------------------------------------|---------------------------------------------------------------|--------------------------------------------------------------------------------|-----------------------|--|
| Add Data           | KNOWLEDGE<br>Searches, reports, an<br>Data models<br>Event types<br>Tags<br>Fields  | nd alerts DATA<br>Data in<br>Forwa<br>Indexe<br>Report<br>sum | nputs<br>rding and receiving<br>ts<br>cceleration<br>maries                    | Q.                    |  |
| Monitoring Console | Lookups<br>User interface<br>Alert actions<br>Advanced search<br>All configurations | Virtual<br>Source<br>DISTRII<br>Indexe<br>Forwa               | l indexes<br>e types<br>BUTED ENVIRONMENT<br>er clustering<br>ırder management | Results per page 25 y |  |
|                    | Server settings<br>Server controls<br>Instrumentation<br>Licensing                  | USERS<br>Access                                               | and Authentication<br>s controls                                               |                       |  |

#### Select Restart Splunk

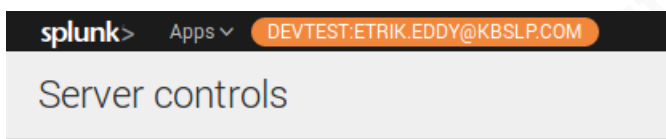

Click the button below to restart Splunk.

Restart Splunk

# 2. The Host:

Specs:

-2Gb ram

-35Gb hard drive

The operating system is Windows 10. The basic steps for setup were:

- 1. Install the OS
- 2. Update the OS by running windows update
- Download the Splunk Univeral Forwarder (6.5.2 as of this writing) by running the below command: wget -0 splunkforwarder-6.5.2-67571ef4b87d-x64-release.msi

'https://www.splunk.com/bin/splunk/DownloadActivityServlet?archit ecture=x86\_64&platform=windows&version=6.5.2&product=universalfor warder&filename=splunkforwarder-6.5.2-67571ef4b87d-x64release.msi&wget=true'

4. Execute the MSI. Click the checkbox to accept the EULA and select next.

, un i

| 😸 UniversalForwarder Setup                                                                                                    | _          |              | $\times$ |  |  |  |
|----------------------------------------------------------------------------------------------------|------------|--------------|----------|--|--|--|
| splunk>universal forwarder                                                                                                    |            |              |          |  |  |  |
| $\square$ Check this box to accept the License Agreement                                                                                                    | View Licen | se Agreement |          |  |  |  |
| Default Installation Options                                                                                                    |            |              |          |  |  |  |
| - Install UniversalForwarder in C: \Program Files \SplunkUniversalForwarder                                                                                                    |            |              |          |  |  |  |
| - Run UniversalForwarder as Local System account<br>- Enables Application, System and Security Event Logs                                                                                                    |            |              |          |  |  |  |
|                                                                                                    |            |              |          |  |  |  |
| Use this UniversalForwarder with on-premises Splunk Enterprise. Uncheck if you want this UniversalForwarder to contact a Splunk Cloud instance.                                                                                                    |            |              |          |  |  |  |
| Cancel                                                                                                    | • Options  | Next         |          |  |  |  |
| 5. Select Next:                                                                                                    |            |              |          |  |  |  |
| 闄 UniversalForwarder Setup                                                                                                    | _          |              | ×        |  |  |  |
| splunk>universal forwarder                                                                                                    |            |              |          |  |  |  |
| If you intend to use a Splunk deployment server to configure this UniversalForwarder, please specify the host or IP, and port (default port is 8089). This is an optional step. However, UniversalForwarder needs either a deployment server or receiving indexer in order to do anything. |            |              |          |  |  |  |
| Deployment Server                                                                                                    |            |              |          |  |  |  |
| Hostname or IP                                                                                                    |            |              |          |  |  |  |
|                                                                                                    | :          |              |          |  |  |  |
| Enter the hostname or IP of your deployment server,<br>e.g. ds.splunk.com                                                                                                    | default i  | s 8089       |          |  |  |  |
| Cancel                                                                                                    | Back       | Next         | ]        |  |  |  |

6. Enter the IP address of the Splunk Server and port 9997 then click next:

| 😸 UniversalForwarder Setup — 🗆 🗙                                                                                                    |  |
|----------------------------------------------------------------------------------------------------|--|
| splunk>universal forwarder                                                                                                    |  |
| If you intend to use a Splunk receiving indexer to configure this UniversalForwarder, please specify the host or IP, and port (default port is 9997). This is an optional step. However, UniversalForwarder needs either a deployment server or receiving indexer in order to do anything. |  |
| Receiving Indexer                                                                                                    |  |
| Hostname or IP<br>192. 168. 56. 101 : 9997                                                                                                    |  |
| Enter the hostname or IP of your receiving indexer, default is 9997<br>e.g. ds.splunk.com                                                                                                    |  |
| Cancel Back Next                                                                                                    |  |
| . Select "Install":                                                                                                    |  |
| splunk>universal forwarder                                                                                                    |  |
| Click Install to begin the installation. Click Back to review or change any of your installation settings. Click Cancel to exit the wizard.                                                                                                    |  |
|                                                                                                    |  |
|                                                                                                    |  |
|                                                                                                    |  |
|                                                                                                    |  |

8. Select "Finish":

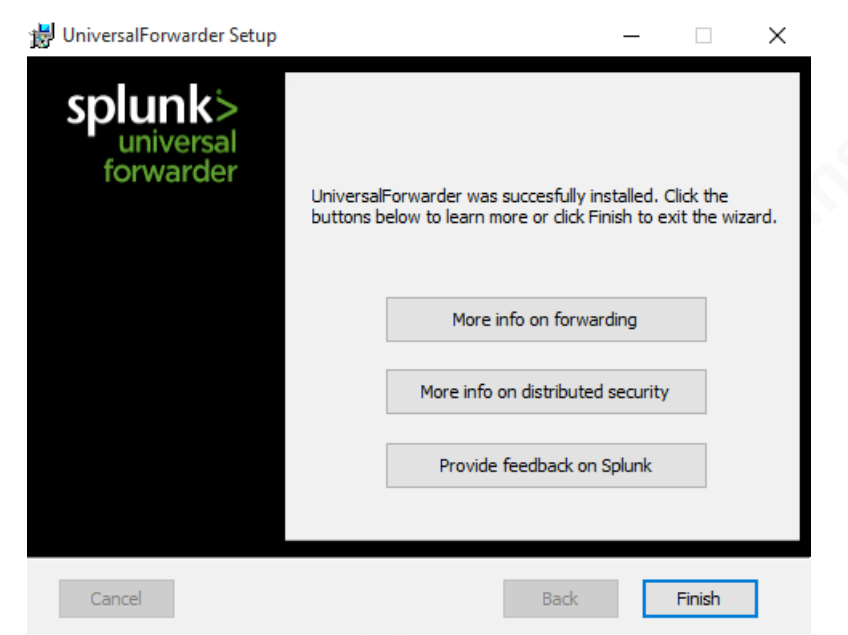

9. Modify the below file (or create it if it doesn't exist) so it reflects the IP of your server (this is where you can change this setting if your server's IP changes for any reason also):

C:\Program Files\SplunkUniversalForwarder\etc\system\local\outputs.conf [tcpout]

```
defaultGroup = default-autolb-group
```

[tcpout:default-autolb-group]
server = 192.168.56.101:9997

[tcpout-server://192.168.56.101:9997]

#### Appendix - B Threat Intelligence Ingestion Script

#!/bin/bash
#Developed By Etrik Eddy based on example from
# http://www.deepimpact.io/blog/splunkandfreeopensourcethreatintelligencefeeds

unset LD\_LIBRARY\_PATH DOWNLOAD\_DIR="/tmp/threat\_intel\_download"

mkdir -p \$DOWNLOAD\_DIR

wget http://malc0de.com/bl/IP\_Blacklist.txt -0 /tmp/IP\_Blacklist.txt --no-checkcertificate -N echo "# Generated: `date`" > \$DOWNLOAD\_DIR/ip\_malc0de\_black\_list.txt cat /tmp/IP\_Blacklist.txt | sed -n '/^[0-9]/p' | sed 's/\$/ Malc0de IP/' >> \$DOWNLOAD\_DIR/ip\_malc0de\_black\_list.txt rm /tmp/IP\_Blacklist.txt

```
wget http://www.binarydefense.com/banlist.txt -0 /tmp/binary_defense_ips.txt --
no-check-certificate -N
echo "# Generated: `date`" > $DOWNLOAD_DIR/ip_binary_defense_ban_list.txt
cat /tmp/binary_defense_ips.txt | sed -n '/^[0-9]/p' | sed 's/$/ Binary Defense IP/'
>> $DOWNLOAD_DIR/ip_binary_defense_ban_list.txt
rm /tmp/binary_defense_ips.txt
```

==================

#AlienVault - IP Reputation Database

#### ================

wget https://reputation.alienvault.com/reputation.snort.gz -P /tmp --no-checkcertificate -N gzip -d /tmp/reputation.snort.gz echo "# Generated: `date`" > \$DOWNLOAD\_DIR/ip\_av\_rep\_list.txt cat /tmp/reputation.snort | sed -n '/^[0-9]/p' | sed "s/# //">> \$DOWNLOAD\_DIR/ip\_av\_rep\_list.txt rm /tmp/reputation.snort

wget https://ransomwaretracker.abuse.ch/downloads/RW\_IPBL.txt -O /tmp/ransomwaretracker.txt --no-check-certificate -N echo "# Generated: `date`" > \$DOWNLOAD\_DIR/ip\_ransomware\_block\_list.txt cat /tmp/ransomwaretracker.txt | sed -n '/^[0-9]/p' | sed 's/\$/ Ransomware IP/' >> \$DOWNLOAD\_DIR/ip\_ransomware\_block\_list.txt rm /tmp/ransomwaretracker.txt

wget https://ransomwaretracker.abuse.ch/downloads/RW\_DOMBL.txt -0
/tmp/ransomwareDomainTracker.txt --no-check-certificate -N
echo "# Generated: `date`" > \$DOWNLOAD\_DIR/domain\_ransomware\_block\_list.txt
cat /tmp/ransomwareDomainTracker.txt | sed '/^#/d'| sed 's/\$/ Ransomware
Domain/' >> \$DOWNLOAD\_DIR/domain\_ransomware\_block\_list.txt
rm /tmp/ransomwareDomainTracker.txt

wget https://ransomwaretracker.abuse.ch/downloads/RW\_URLBL.txt -0
/tmp/ransomwareURLTracker.txt --no-check-certificate -N
echo "# Generated: `date`" > \$DOWNLOAD\_DIR/url\_ransomware\_block\_list.txt
cat /tmp/ransomwareURLTracker.txt | sed '/^#/d'| sed 's/\$/ Ransomware URL/'
>> \$DOWNLOAD\_DIR/url\_ransomware\_block\_list.txt
rm /tmp/ransomwareURLTracker.txt

=================

#VirusShare Hash list

wget https://virusshare.com/hashes/VirusShare\_00000.md5 -0
/tmp/virussharehash.txt --no-check-certificate -N
echo "# Generated: `date`" > \$DOWNLOAD\_DIR/hash\_virusshare\_list.txt
cat /tmp/virussharehash.txt | sed '/^#/d'| sed 's/\$/ Malware Hash/' >>
\$DOWNLOAD\_DIR/hash\_virusshare\_list.txt
rm /tmp/virussharehash.txt

wget http://s3.amazonaws.com/alexa-static/top-1m.csv.zip -0 /tmp/top-1m.csv.zip --no-check-certificate -N unzip -o /tmp/top-1m.csv.zip -d /tmp/ mv /tmp/top-1m.csv \$DOWNLOAD\_DIR/

#### Appendix - C Threat Intelligence Dashboard

Import the below XML to recreate the Threat Intelligence Dashboard: <form> <label>Threat Intelligence Hits</label> <fieldset submitButton="false"> <input type="time" token="field1"> <label></label> <default> <earliest>-24h@h</earliest> <latest>now</latest> </default> </input> </fieldset> <row> <panel> <title>DNS Indicator Hits</title> <chart> <search> <query>index=\* source="stream:Splunk DNSRequestResponse" lookup lookup threatdomain domain as query OUTPUT description search description=\* stats count by query</query> <earliest>\$field1.earliest\$</earliest> <latest>\$field1.latest\$</latest> <sampleRatio>1</sampleRatio> </search> <option</pre> name="charting.axisLabelsX.majorLabelStyle.overflowMode">ellipsis None</option> <option</pre> name="charting.axisLabelsX.majorLabelStyle.rotation">0</option> <option</pre> name="charting.axisTitleX.visibility">visible</option> <option</pre> name="charting.axisTitleY.visibility">visible</option> <option</pre> name="charting.axisTitleY2.visibility">visible</option> <option name="charting.axisX.scale">linear</option> <option name="charting.axisY.scale">linear</option> <option name="charting.axisY2.enabled">0</option> <option name="charting.axisY2.scale">inherit</option> <option name="charting.chart">pie</option> <option</pre> name="charting.chart.bubbleMaximumSize">50</option> <option</pre> name="charting.chart.bubbleMinimumSize">10</option> <option name="charting.chart.bubbleSizeBy">area</option>

```
27
```

```
<option name="charting.chart.nullValueMode">gaps</option>
        <option</pre>
name="charting.chart.showDataLabels">none</option>
        <option</pre>
name="charting.chart.sliceCollapsingThreshold">0.01</option>
        <option name="charting.chart.stackMode">default</option>
        <option name="charting.chart.style">shiny</option>
        <option name="charting.drilldown">all</option>
        <option name="charting.layout.splitSeries">0</option>
        <option</pre>
name="charting.layout.splitSeries.allowIndependentYRanges">0</opt</pre>
ion>
        <option</pre>
name="charting.legend.labelStyle.overflowMode">ellipsisMiddle</op
tion>
        <option name="charting.legend.placement">right</option>
      </chart>
    </panel>
    <panel>
      <title>HTTP Site Indicator Hits</title>
      <chart>
        <search>
          <query>index=* source="stream:Splunk HTTPURI" site!=""
  lookup lookup threatdomain domain as site OUTPUT description
  search description=*
  stats count by site</guery>
          <earliest>$field1.earliest$</earliest>
          <latest>$field1.latest$</latest>
          <sampleRatio>1</sampleRatio>
        </search>
        <option</pre>
name="charting.axisLabelsX.majorLabelStyle.overflowMode">ellipsis
None</option>
        <option</pre>
name="charting.axisLabelsX.majorLabelStyle.rotation">0</option>
        <option</pre>
name="charting.axisTitleX.visibility">visible</option>
        <option</pre>
name="charting.axisTitleY.visibility">visible</option>
        <option</pre>
name="charting.axisTitleY2.visibility">visible</option>
        <option name="charting.axisX.scale">linear</option>
        <option name="charting.axisY.scale">linear</option>
        <option name="charting.axisY2.enabled">0</option>
        <option name="charting.axisY2.scale">inherit</option>
        <option name="charting.chart">pie</option>
        <option</pre>
name="charting.chart.bubbleMaximumSize">50</option>
        <option</pre>
name="charting.chart.bubbleMinimumSize">10</option>
        <option name="charting.chart.bubbleSizeBy">area</option>
        <option name="charting.chart.nullValueMode">gaps</option>
```

```
<option</pre>
name="charting.chart.showDataLabels">none</option>
        <option</pre>
name="charting.chart.sliceCollapsingThreshold">0.01</option>
        <option name="charting.chart.stackMode">default</option>
        <option name="charting.chart.style">shiny</option>
        <option name="charting.drilldown">all</option>
        <option name="charting.layout.splitSeries">0</option>
        <option</pre>
name="charting.layout.splitSeries.allowIndependentYRanges">0</opt
ion>
        <option</pre>
name="charting.legend.labelStyle.overflowMode">ellipsisMiddle</op
tion>
        <option name="charting.legend.placement">right</option>
      </chart>
    </panel>
  </row>
  <row>
    <panel>
      <title>HTTP full URL Indicator Hit</title>
      <chart>
        <search>
          <query>index=* source="stream:Splunk HTTPURI"
uri path!="" |eval URL=site.uri path
 lookup lookup threaturl url as URL OUTPUT description
  search description=*
stats count by URL</query>
          <earliest>$field1.earliest$</earliest>
          <latest>$field1.latest$</latest>
          <sampleRatio>1</sampleRatio>
        </search>
        <option name="charting.chart">pie</option>
      </chart>
    </panel>
    <panel>
      <title>IP Indicator Hits</title>
      <chart>
        <search>
          <query>index=* source="stream:*" sourcetype="stream:ip"
| lookup lookup threatip src ip OUTPUT description src ip AS
indicator
| lookup lookup threatip src ip as dest ip OUTPUT description
src_ip AS indicator
| search description=* | stats count by indicator</query>
          <earliest>$field1.earliest$</earliest>
          <latest>$field1.latest$</latest>
          <sampleRatio>1</sampleRatio>
        </search>
        <option</pre>
name="charting.axisLabelsX.majorLabelStyle.overflowMode">ellipsis
None</option>
```

```
<option</pre>
name="charting.axisLabelsX.majorLabelStyle.rotation">0</option>
        <option</pre>
name="charting.axisTitleX.visibility">visible</option>
        <option</pre>
name="charting.axisTitleY.visibility">visible</option>
        <option</pre>
name="charting.axisTitleY2.visibility">visible</option>
        <option name="charting.axisX.scale">linear</option>
        <option name="charting.axisY.scale">linear</option>
        <option name="charting.axisY2.enabled">0</option>
        <option name="charting.axisY2.scale">inherit</option>
        <option name="charting.chart">pie</option>
        <option</pre>
name="charting.chart.bubbleMaximumSize">50</option>
        <option</pre>
name="charting.chart.bubbleMinimumSize">10</option>
        <option name="charting.chart.bubbleSizeBy">area</option>
        <option name="charting.chart.nullValueMode">gaps</option>
        <option</pre>
name="charting.chart.showDataLabels">none</option>
        <option</pre>
name="charting.chart.sliceCollapsingThreshold">0.01</option>
        <option name="charting.chart.stackMode">default</option>
        <option name="charting.chart.style">shiny</option>
        <option name="charting.drilldown">all</option>
        <option name="charting.layout.splitSeries">0</option>
        <option</pre>
name="charting.layout.splitSeries.allowIndependentYRanges">0</opt
ion>
        <option</pre>
name="charting.legend.labelStyle.overflowMode">ellipsisMiddle</op</pre>
tion>
        <option name="charting.legend.placement">right</option>
      </chart>
    </panel>
  </row>
  <row>
    <panel>
      <title>Affected Hosts</title>
      <search>
          <query>index=*
source="stream:Splunk DNSRequestResponse"
  lookup lookup threatdomain domain as query OUTPUT description
  search description=*
 rename query as indicator
 APPEND
    [ search index=* source="stream:Splunk_HTTPURI" site!=""
    | lookup lookup_threatdomain domain as site OUTPUT
description
    search description=*
```

```
30
```

```
rename site as indicator]
APPEND
    [ search index=* source="stream:Splunk HTTPURI" uri path!=""
    | eval URL=site.uri_path
     lookup lookup threaturl url as URL OUTPUT description
     search description=*
    rename URL as indicator ]
APPEND
    [ search index=* sourcetype="stream:ip"
    | lookup lookup threatip src ip OUTPUT description src ip AS
indicator
    | lookup lookup threatip src ip as dest ip OUTPUT description
src ip AS indicator
    search description=*]
| stats count by host</query>
         <earliest>$field1.earliest$</earliest>
         <latest>$field1.latest$</latest>
          <sampleRatio>1</sampleRatio>
        </search>
      </panel>
  </row>
  <row>
    <panel>
      <title>Combined Indicator Activity</title>
      <search>
         <query>index=*
source="stream:Splunk DNSRequestResponse"
  lookup lookup threatdomain domain as query OUTPUT description
 search description=* | rename query as indicator
 APPEND
    [ search index=* source="stream:Splunk HTTPURI" site!=""
    lookup lookup threatdomain domain as site OUTPUT
description
   search description=* | rename site as indicator]
APPEND
    [ search index=* source="stream:Splunk HTTPURI" uri path!=""
     eval URL=site.uri path
     lookup lookup threaturl url as URL OUTPUT description
    search description=* | rename URL as indicator ]
APPEND
    [ search index=* sourcetype="stream:ip"
    | lookup lookup threatip src ip OUTPUT description src ip AS
indicator
    | lookup lookup threatip src ip as dest ip OUTPUT description
src_ip AS indicator
    search description=*]
| stats count by host indicator | sort - count</query>
         <earliest>$field1.earliest$</earliest>
          <latest>$field1.latest$</latest>
          <sampleRatio>1</sampleRatio>
```

```
</search>
<option name="count">100</option>
<option name="dataOverlayMode">none</option>
<option name="drilldown">cell</option>
<option name="percentagesRow">false</option>
<option name="rowNumbers">false</option>
<option name="totalsRow">false</option>
<option name="totalsRow">false</option>
<option name="wrap">true</option>
</panel>
</row>
```